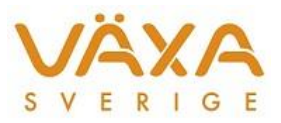

### **Quickguide TruTest handdator och Ezi-Scanner**

#### Metod 1: Skapa koppnummer i kornas löpnummerföljd

- 1. Kodata/Registrera provmjölkning/diversekoder: Tryck Ny provning.
- 2. Välj Skapa koppnummer och tryck OK.
- 3. Sätt i bock för mjölkning 3 ggr/dag om det är aktuellt.
- 4. Sätt i USB-sockeln och handdatorn i PC'n.
- 5. Tryck Sänd.
- 6. Välj om Du vill registrera mjölkmängder i handdatorn genom att sätta en bock för "*Registrera mjölkmängd vid provning*".
- Sätt på handdatorn genom att trycka på MENY innan Du svarar "Ja" på nästa fråga.
- 8. Tryck "Ja" på frågan "Är du säker".
- 9. En blå list markerar att överföring sker. Efter överföring, stäng av handdatorn genom att trycka på *MENY* och ta av den från sockeln.
- 10. Starta handdatorn när provmjölkningen börjar. Se nedan.

#### Mjölkning 1:

| • Bes.nr                                  | Tänd DH genom att trycka på MENY.                  |  |  |
|-------------------------------------------|----------------------------------------------------|--|--|
| Batteristatus visas.                      |                                                    |  |  |
| <ul> <li>Ny mjölkning 1 visas.</li> </ul> | Tryck LÄGG IN                                      |  |  |
|                                           |                                                    |  |  |
| Provtagning nu?                           | Välj 1 om analyser ska tas ut vid denna mjölkning. |  |  |
| 1=Ja 2=Nej                                | Välj 2 om analyser inte ska tas ut.                |  |  |
|                                           |                                                    |  |  |
| DH Handdator                              | Tryck MENY                                         |  |  |
| Mjölkning: 1                              |                                                    |  |  |
| Huvudmeny                                 | Tryck 1                                            |  |  |
| 1: Provmjölkning undermeny                |                                                    |  |  |
| Provmjölkning undermeny                   | Tryck 1                                            |  |  |
| 1: Registrera djurdata                    |                                                    |  |  |
| Löpnr:                                    | Registrera ett löpnummer och tryck LÄGG IN         |  |  |
| Löpnr: XXXX                               | Registrera kg mjölk med en decimal och tryck LÄGG  |  |  |
| Avk.kg: 0.0 kg                            | IN                                                 |  |  |
| Löpnr: XXXX                               | Tryck LÄGG IN                                      |  |  |
| Prov: (koppnummer visas)                  |                                                    |  |  |
| Djur är registrerat.                      | Registrera alla kor.                               |  |  |
| Löpnr: visas igen.                        |                                                    |  |  |
| Vill man registrera tankprov:             | Tryck MENY.                                        |  |  |
|                                           | Tryck 0                                            |  |  |
| Två tankprov kan registreras.             | Tryck 2 (2: Funktioner undermeny)                  |  |  |
| Handdatorn skapar nya koppnummer          | Tryck 1 (1: Ange tankens koppnummer)               |  |  |
| och lägger tankproven sist.               | Tryck LÄGG IN.                                     |  |  |
| Ange tankprov 1: koppnummer visas         | Tryck LÄGG IN                                      |  |  |
| Ange tankprov 2: koppnummer visas         | Tryck LÄGG IN (Enbart 2 tankprov kan läsas in)     |  |  |

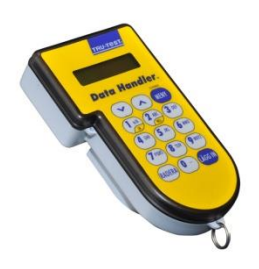

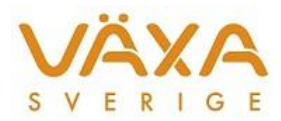

| För att återgå till menyn                                                                                                    | Tryck RADERA 2 gånger                                          |  |  |
|----------------------------------------------------------------------------------------------------|----------------------------------------------------------------|--|--|
| Nu ska mjölkningen avslutas.                                                                                                    |                                                                |  |  |
| För att komma till HUVUDMENY                                                                                                    | Tryck "0". "1: Provmjölkning undermeny" visas.                 |  |  |
| För att avsluta mjölkningen                                                                                                    | Tryck 2 + 2 + 1 ("1: Ja, avsluta mjölkningen").                |  |  |
| Lista saknade djur? 1=Ja 2=Nej                                                                                                    | Tryck 2                                                        |  |  |
| MJÖLKNING KLAR visas.                                                                                                    |                                                                |  |  |
| Nu visar handdatorn nästa<br>mjölkningstillfälle, men vi ska stänga av<br>först och ev starta handdatorn först vid<br>kommande mjölkning (kväll, middag,<br>eller morgon), alternativt läsa in<br>uppgifterna direkt i Kodata/Registrera<br>provmjölkning/diversekoder. | För att stänga av:<br>Tryck MENY + 3 + 1 ("1: Ja, stänga av"). |  |  |

**Mjölkning 2 och 3:** Gör om samma procedur. För mjölkning 3 ggr/dag måste bocken sättas i Kodata innan filen sänds över till handdatorn.

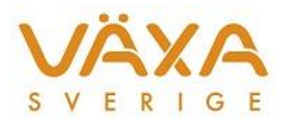

## Metod 2: Läs/Skriv in koppnummer. Handdatorn räknar upp koppnumret själv för varje ny ko som registreras.

- 1. Kodata/Registrera provmjölkning/diversekoder: Tryck Ny provning.
- 2. Välj Läs/Skriv in koppnummer och tryck OK.
- 3. Sätt i bock för mjölkning 3 ggr/dag om det är aktuellt.
- 4. Sätt i USB-sockeln och handdatorn i PC'n.
- 5. Tryck Sänd.
- 6. Välj om Du vill registrera mjölkmängder i handdatorn genom att sätta en bock för "*Registrera mjölkmängd vid provning*".
- 7. Sätt på handdatorn genom att trycka på *MENY* innan Du svarar "Ja" på nästa fråga.
- 8. Tryck "Ja" på frågan "Är du säker".
- 9. En blå list markerar att överföring sker. Efter överföring, stäng av handdatorn genom att trycka på *MENY* och ta av den från sockeln.
- 10. Starta handdatorn när provmjölkningen börjar. Se nedan.

#### Mjölkning 1:

| Bes.nr                                    | Tänd DH genom att trycka på MENY.                  |  |
|-------------------------------------------|----------------------------------------------------|--|
| Batteristatus visas.                      |                                                    |  |
| <ul> <li>Ny mjölkning 1 visas.</li> </ul> |                                                    |  |
|                                           |                                                    |  |
| Provtagning nu?                           | Välj 1 om analyser ska tas ut vid denna mjölkning. |  |
| 1=Ja 2=Nej                                | Välj 2 om analyser inte ska tas ut.                |  |
|                                           |                                                    |  |
| DH Handdator visar:                       | Tryck MENY                                         |  |
| Mjölkning: 1                              |                                                    |  |
| Huvudmeny                                 | Tryck 1                                            |  |
| 1: Provmjölkning undermeny                |                                                    |  |
| Provmjölkning undermeny                   | Tryck 1                                            |  |
| 1: Registrera djurdata                    |                                                    |  |
| Löpnr:                                    | Registrera ett löpnummer och tryck LÄGG IN         |  |
| Löpnr: XXXX                               | Registrera kg mjölk med en decimal och tryck LÄGG  |  |
| Avk.kg: 0.0 kg                            | IN                                                 |  |
| Prov: (koppnummer visas)                  | Tryck LÄGG IN                                      |  |
| Djur är registrerat. Löpnr: visas igen.   | Registrera alla kor.                               |  |
| Vill man registrera tankprov:             | Tryck MENY.                                        |  |
|                                           | Tryck 0                                            |  |
| Två tankprov kan registreras.             | Tryck 2 (2: Funktioner undermeny)                  |  |
| Handdatorn skapar nya koppnummer          | Tryck 1 (1: Ange tankens koppnummer)               |  |
| och lägger tankproven sist.               | Tryck LÄGG IN.                                     |  |
| Ange tankprov 1: koppnummer visas         | Tryck LÄGG IN                                      |  |
| Ange tankprov 2: koppnummer visas         | Tryck LÄGG IN (Enbart 2 tankprov kan läsas in)     |  |
| För att återgå till menyn                 | Tryck RADERA 2 gånger                              |  |
| Nu ska mjölkningen avslutas.              |                                                    |  |
| För att komma till HUVUDMENY              | Tryck "0". "1: Provmjölkning undermeny" visas.     |  |
| För att avsluta mjölkningen               | Tryck 2 + 2 + 1 ("1: Ja, avsluta mjölkningen").    |  |
| Lista saknade djur? 1=Ja 2=Nej            | Tryck 2                                            |  |
| MJÖLKNING KLAR visas.                     |                                                    |  |
|                                           |                                                    |  |
| Nu visar handdatorn nästa                 | För att stänga av:                                 |  |
| miölkningstillfälle, men vi ska stänga av | Tryck MENY + 3 + 1 ("1: Ja. stänga av").           |  |

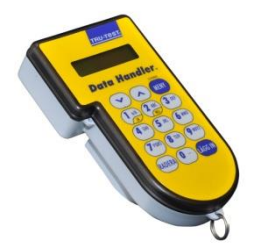

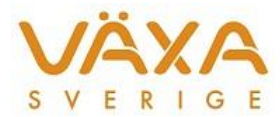

| först och ev starta handdatorn först vid |  |
|------------------------------------------|--|
| kommande mjölkning (kväll, middag,       |  |
| eller morgon), alternativt läsa in       |  |
| uppgifterna direkt i Kodata/Registrera   |  |
| provmjölkning/diversekoder.              |  |

**Mjölkning 2 och ev 3:** Gör om samma procedur. För mjölkning 3 ggr/dag måste bocken sättas i Kodata innan filen sänds över till handdatorn.

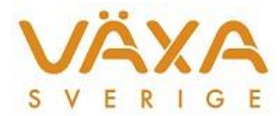

#### Metod 3: Läs in streckkoder. Metoden kräver en Ezi-Scanner.

- 1. Kodata/Registrera provmjölkning/diversekoder: Tryck Ny provning.
- 2. Välj "Läs in streckkoder".
- 3. Sätt i bock för mjölkning 3 ggr/dag om det är aktuellt.
- 4. Sätt i USB-sockeln och handdatorn i PC´n. Handdatorn ska vara avstängd!
- 5. Tryck Sänd.
- 6. Sätt på handdatorn genom att trycka på *MENY*.
- 7. Välj om Du vill registrera mjölkmängder i handdatorn eller inte. Sätt på TruTest handdator.
- 8. Tryck *OK* och svara "*Ja*".
- 9. Efter överföring, stäng av handdatorn genom att trycka på *MENY* och ta av den från sockeln.
- 10. Starta provmjölkningen.

#### Mjölkning 1: Med analysuttag

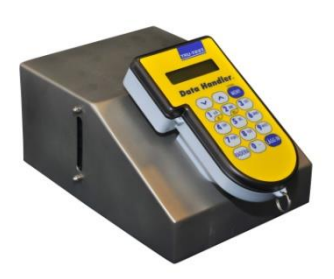

| Besättning visas                          | Tänd DH genom att trycka på MENY.                    |
|-------------------------------------------|------------------------------------------------------|
| Batteristatus                             |                                                      |
| <ul> <li>Ny mjölkning 1: visas</li> </ul> |                                                      |
|                                           |                                                      |
| Provtagning nu?                           | Välj 1 om analyser ska tas ut vid denna mjölkning.   |
| 1=Ja 2=Nej                                | Välj 2 om analyser inte ska tas ut.                  |
|                                           |                                                      |
| EZI-SCANNER Ange löpnr                    | Registrera löpnummer och tryck LÄGG IN               |
| Mjölk: 0.0 kg                             | Registrera kg mjölk med en decimal och tryck LÄGG    |
|                                           | IN                                                   |
| Prov 0 (Streckkodsavläsaren lyser rött)   | Dra burkens streckkod förbi läsaren.                 |
| Streckoden är registrerad. Löpnr: visas   | Registrera alla kor.                                 |
| igen.                                     |                                                      |
| Tankprov kan läggas till:                 | Tryck LÄGG IN                                        |
|                                           |                                                      |
| Nu visas undermenyn                       | Tryck pil ner och välj 2: Ange tankens               |
| 1: ändra djurdata.                        | koppnummer. Tryck 2.                                 |
|                                           | Registrera streckkoden.                              |
| Nu ska mjölkningen avslutas.              | Tryck LÄGG IN                                        |
|                                           |                                                      |
| Undermenyn visas (1: Ändra djurdata)      | Tryck pil ner eller tryck 3 Avsluta mjölkning. Tryck |
|                                           | 3.                                                   |
|                                           | Tryck 1= Ja                                          |
| Lista saknade djur? 1=Ja 2=Nej            | Tryck 2                                              |
| MJÖLKNING KLAR visas.                     | Tryck MENY                                           |
| Stäng av Ezi-scanner.                     |                                                      |
| Ta av handdatorn från Ezi-scannern.       |                                                      |

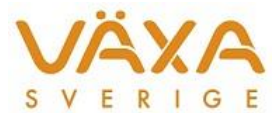

# **Mjölkning 2 och ev 3:** Gör om samma procedur fast utan analysuttag och utan Ezi-Scanner (gäller om man registrerar mjölkmängder)

| Starta handdatorn utan Ezi-scanner        | Tryck LÄGG IN                          |  |
|-------------------------------------------|----------------------------------------|--|
| Nu visas:                                 |                                        |  |
| • ANSLUT TILL LINKTTEMM , eller           |                                        |  |
| • Slå på Ezi-scanner , eller              |                                        |  |
| Tryck 1 för att skriva ut                 |                                        |  |
| <ul> <li>Tryck 2 för anv. utan</li> </ul> |                                        |  |
| provtagning.                              | Tryck 2                                |  |
| TRU-TEST EZI-SCANNER                      |                                        |  |
| Nu visas:                                 |                                        |  |
| <ul> <li>Besättning visas</li> </ul>      |                                        |  |
| Batteristatus                             |                                        |  |
| <ul> <li>Ny mjölkning 2</li> </ul>        |                                        |  |
| EZI-SCANNER Ange löpnr                    | Registrera löpnummer och tryck LÄGG IN |  |
| Avk.kg:                                   | Registrera mjölk och Tryck LÄGG IN     |  |
| Djur är registrerat visas                 |                                        |  |
| Registrera alla kor.                      | EZI_SCANNER Ange löpnr visas.          |  |
|                                           |                                        |  |
| Avsluta mjölkningen                       | Tryck LÄGG IN                          |  |
|                                           |                                        |  |
| Nu visas 1: Andra djurdata                | Tryck 3                                |  |
| Tryck pil ner och välj 3: Avsluta         |                                        |  |
| mjölkning.                                |                                        |  |
| Avsluta 1=Ja 2=Nej                        | Tryck 1                                |  |
| Lista saknade djur? 1=Ja 2=Nej            | Tryck 2                                |  |
| MJÖLKNING KLAR visas.                     | Tryck MENY                             |  |
| Är du säker? 1=Ja 2=Nej                   | Tryck 1                                |  |
| STÄNGER AV                                |                                        |  |
| Läs tillbaka filen från handdatorn till   | Välj Hämta                             |  |
| Kodata genom att koppla handdatorn till   | Välj Handdatorn                        |  |
| överföringssockeln. Tryck på MENY för     | Tryck OK                               |  |
| att starta handdatorn och tryck sedan på  |                                        |  |
| knappen Hämta.                            |                                        |  |

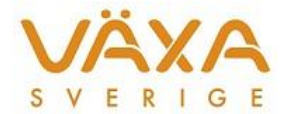

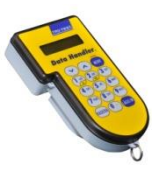

#### Navigeringsvy Metod 1 och 2

|                |                                  | 1:Registrera djurdata  | Löpnr:<br>Mjölk:<br>Prov:                        |                                                                                                    |
|----------------|----------------------------------|------------------------|--------------------------------------------------|----------------------------------------------------------------------------------------------------|
|                |                                  | 2: Ändra djurdata      | Ändra djur: lägg in<br>löpnr                     | Ändra? 1=Ja 2=Nej<br>Löpnr<br>Mjölk<br>Status: (Pil ner för val)<br>Ingen<br>Missad<br>Sin<br>Sjuk |
|                | 1:<br>Provmjölkning<br>undermeny | 3: Visa djurdata       | 1: Visa inlästa djur                             | Ko #1/2(antal)<br>Pil upp och ner visar inlästa<br>kor<br>RADERA = Åter                            |
|                |                                  |                        | 2: Visa djur som inte<br>mjölkats                | Ko #1/2(antal)<br>Pil upp och ner visar inlästa<br>kor<br>RADERA = Åter                            |
|                |                                  |                        | 3: Visa dubblettdjur                             |                                                                                                    |
|                |                                  |                        | 4: Visa okända djur                              |                                                                                                    |
|                |                                  |                        | 0: Gå ur menyn                                   |                                                                                                    |
|                |                                  | 0: Gå ur menyn         |                                                  |                                                                                                    |
| Huvud-<br>meny |                                  | 1: Ange tankens koppnr | Ange tankprov<br>Koppnr:                         |                                                                                                    |
|                |                                  | 2: Avsluta mjölkning   |                                                  |                                                                                                    |
|                |                                  | 3: Skriv ut rapport    |                                                  |                                                                                                    |
|                |                                  | 4: Gårdsdata           | 1: Skapa ny gård                                 |                                                                                                    |
|                |                                  | undermeny              | 2: Ställ in antal sidor<br>3: Ställ in antal bås |                                                                                                    |
|                |                                  |                        | 0: Gå ur menyn                                   |                                                                                                    |
|                |                                  | 5: Ändra klockan       | Ställ in ev ändring av                           |                                                                                                    |
|                | 2: Funktioner                    | C. Dia an a stile      | tid och datum                                    |                                                                                                    |
|                | undermeny                        | 6: Diagnostik          | Använt minne                                     |                                                                                                    |
|                |                                  |                        | FLASH-minne                                      |                                                                                                    |
|                |                                  |                        | RAM-minne                                        |                                                                                                    |
|                |                                  |                        | DB-minne                                         |                                                                                                    |
|                |                                  |                        | Uppladdningar                                    |                                                                                                    |
|                |                                  |                        | Batterispänning                                  |                                                                                                    |
|                |                                  |                        | Batteritemp                                      |                                                                                                    |
|                |                                  |                        | Batteritest                                      |                                                                                                    |
|                |                                  |                        | Batterikapacitet                                 |                                                                                                    |
|                |                                  | 0: Gă ur menyn         | Lists solute de diver?                           |                                                                                                    |
|                | 3: Stäng av                      | 1: Ja, stang av        | Lista saknade djur?<br>1=la 2=Noi                |                                                                                                    |
|                |                                  | 2: Nei, stäng inte av  | 1-JU 2-INCJ                                      |                                                                                                    |
|                |                                  | 0: Gå ur menyn         |                                                  |                                                                                                    |

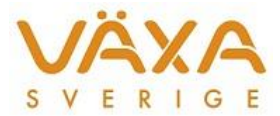

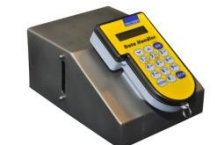

Navigeringsvy Metod 3, Ezi-scanner

| Ezi scannor         | 1: Ändra<br>djurdata             | Ändra djur<br>Ändra djur? 1=Ja 2=Nej<br>Löpnr kg |                                   |                |
|---------------------|----------------------------------|--------------------------------------------------|-----------------------------------|----------------|
|                     | 2: Ange tankens<br>koppnummer    | Ange tankprov                                    |                                   |                |
| ange löp-<br>nummer | 3: Avsluta<br>mjölkning          | Avsluta?<br>1=Ja 2=Nej                           | Lista saknade djur?<br>1=Ja 2=Nej | MJÖLKNING KLAR |
|                     | 4: Undermeny                     | 1:<br>2: Ändra tid                               | Ändra tid och tryck<br>LÄGG IN    |                |
|                     | 5: Ezi-scanner<br>batteri status | Ezi-Scanner batteri:                             |                                   |                |
|                     | 0: Gå ur menyn                   |                                                  |                                   |                |

#### Mjölkning 2 eller 3 ggr/dag: TruTest handdators inbyggda klocka

Val av antal mjölkningar per dygn görs i Kodata. Tryck först "Ny provning" och markera därefter "Provmjölkning 3 ggr/dygn". Därefter sänder man filen till TruTest handdator.

#### När man valt mjölkning 3 gånger per dag bryter handdatorn dygnet i tre delar: Dygnsuppdelning vid 3 mjölkningar:

00:00 - 07:59 08:00 - 15:59 16:00 - 23:59

#### När man valt mjölkning 2 gånger per dag bryter handdatorn dygnet i två delar: Dygnsuppdelning vid 2 mjölkningar:

00:00 - 12:00 12:01 - 23:59